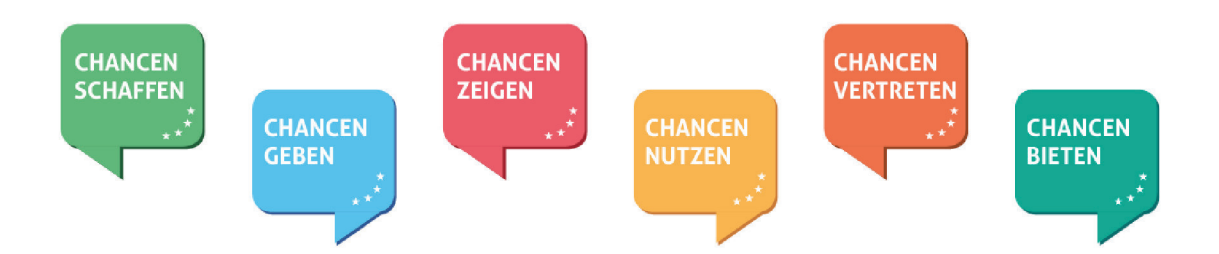

Beleglisten und Auszahlanträge in VERA online

Ausnahmeregelungen für Projekte nach dem Teilhabechancengesetz (§ 16e und § 16i SGB II)

|                                                    | <u>k</u> | K                        | <i>i</i> 1                      | 史九                      | 1                                                                       | ft                    | 11 |                        | Å                           | 大城                                | k              |
|----------------------------------------------------|----------|--------------------------|---------------------------------|-------------------------|-------------------------------------------------------------------------|-----------------------|----|------------------------|-----------------------------|-----------------------------------|----------------|
|                                                    | Ă        | BREME<br>BREME<br>ZWEI S | R<br>RHAVEN<br>TÄDTE. EIN LAND. | Eur<br>Inv<br>Eur<br>im | ropäische Union<br>estition in Breme<br>ropäischer Sozia<br>Land Bremen | ens Zukunft<br>Ifonds |    | Die Senat<br>Arbeit un | orin für Wirtso<br>d Europa | <sup>chaft,</sup><br>Hans<br>Brem | sestadt<br>ien |
| 2 Belegerfassung und Auszahlanträge in VERA online |          |                          |                                 |                         |                                                                         |                       |    |                        |                             | www.esf-brem                      | nen.de         |

Sonderregelungen für § 16i Projekte gibt es zu folgenden Punkten:

- 1. Erfassung der Jobcenter-Zahlungen
- 2. Stichtag des Pflicht-Auszahlantrages (PAZA)
- 3. Korrektur der Refinanzierung nach Eingang der Schlussabrechnung

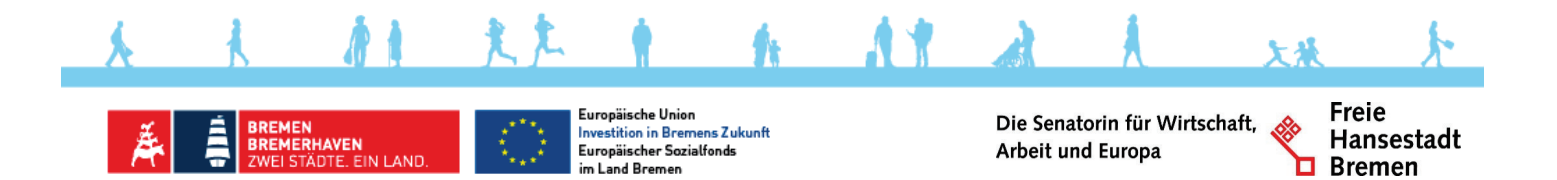

### 1. Erfassung der Jobcenter-Zahlungen

- Teilt das Jobcenter die Refinanzierung auf mehrere Zahlungen auf (x Abschlags- und eine Restzahlung), können die Zahlungen eines Monats (pro TN) zusammen gefasst werden.
- In der Belegliste wird das Datum der letzten Zahlung erfasst.

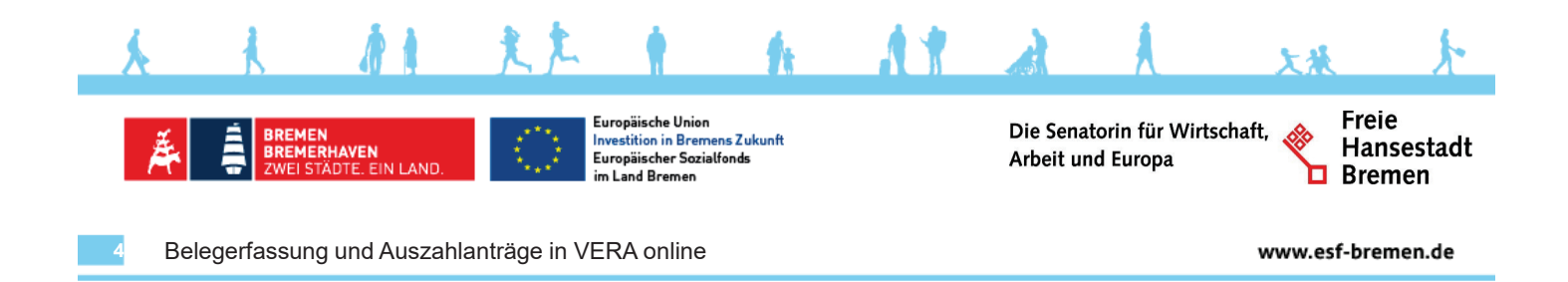

#### 2. Stichtag des Pflicht-Auszahlantrages

- Die im Januar f
  ür den Dezember des Vorjahres geleisteten Zahlungen des Jobcenters werden mit in den Pflicht- Auszahlantrages (PAZA) f
  ür das abgelaufene Haushaltsjahr aufgenommen.
- Der in VERA ausgewiesene Stichtag des PAZA liegt daher im Folgejahr.

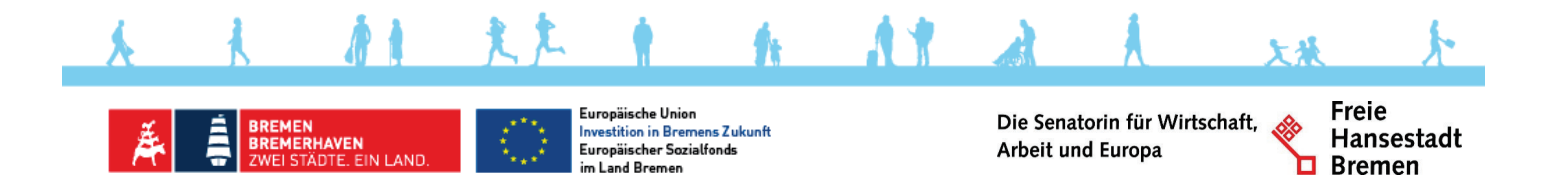

## 3. Korrektur der Refinanzierung nach Eingang der Schlussabrechnung

- Die Endabrechnung des Jobcenters muss auf Teilnehmende, braucht aber nicht auf Monate heruntergebrochen zu werden.
- Dadurch können die spitz abgerechneten Abrechnungen nicht als Korrekturbeleg gekennzeichnet werden.

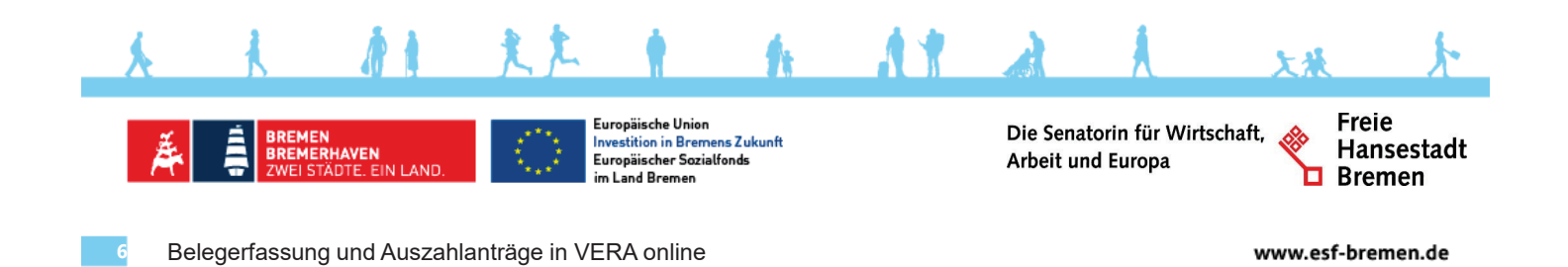

## Korrektur der Refinanzierung

#### In der Belegliste

- wird pro Person ein neuer Beleg erfasst. Darin werden alle bisher in der Belegliste (f
  ür d.TN) anerkannten Zahlungen des Jobcenters neutralisiert.
- In einem zweiten (pro Person erfassten) Beleg wird der vom Jobcenter (f
  ür die Person) abgerechnete Betrag erfasst

Beide Belege werden abweichend von der Regel NICHT als Korrekturbeleg gekennzeichnet, da dies technisch nicht möglich ist.

| AZA | Position  | BelegNummer    | Beleg<br>Datum | Datum der<br>Zahlung | Zahlungsempf<br>angender/<br>Einzahlender | Grund der Zahlung            | Betrag des<br>Beleges | Relevanter<br>Betrag | Bemerkung                        | Korrektur-<br>buchung | Lfd. Nr.<br>Originalbel<br>eg zur<br>Korrektur |
|-----|-----------|----------------|----------------|----------------------|-------------------------------------------|------------------------------|-----------------------|----------------------|----------------------------------|-----------------------|------------------------------------------------|
| 7   | C 1.1.1.2 | 180267_2019_JC | 31.12.2019     | 31.12.2019           | Jobcenter                                 | Zuschuss JC Anna Müller 2019 | -13.878,00€           | -13.878,00€          | Neutralisierung                  | nein                  |                                                |
| 1   | C 1.1.1.2 | 180267_2019_JC | 25.02.2020     | 26.02.2020           | Jobcenter                                 | Zuschuss JC Anna Müller 2019 | 13.484,88€            | 13.484,88€           | Endabrechnung Job<br>Center 2019 | nein                  |                                                |
| Å   |           | 1              | <i>R</i> 1     | L                    | L 1                                       | ft .                         |                       | A                    | Ā                                | **                    | r                                              |

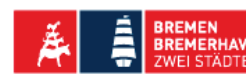

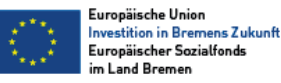

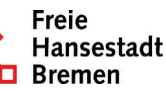

### Korrektur der Refinanzierung in der Belegliste

Liegt zum Zeitpunkt der Abgabefrist für den PAZA noch keine Endabrechnung des Jobcenters vor, muss im letzten PAZA eine Platzhalter-("Rückstellungs-")Beleg in Höhe von 0,00 € erfasst werden.

Dieser kann - sofern für das Projekt noch kein Schlussbescheid erstellt wurde, nach dem Eingang der Jobcenter-Schlussabrechnung korrigiert werden.

Eine Erfassung neuer Belege ist nach Ablauf der Abgabefrist für den PAZA nicht mehr zulässig.

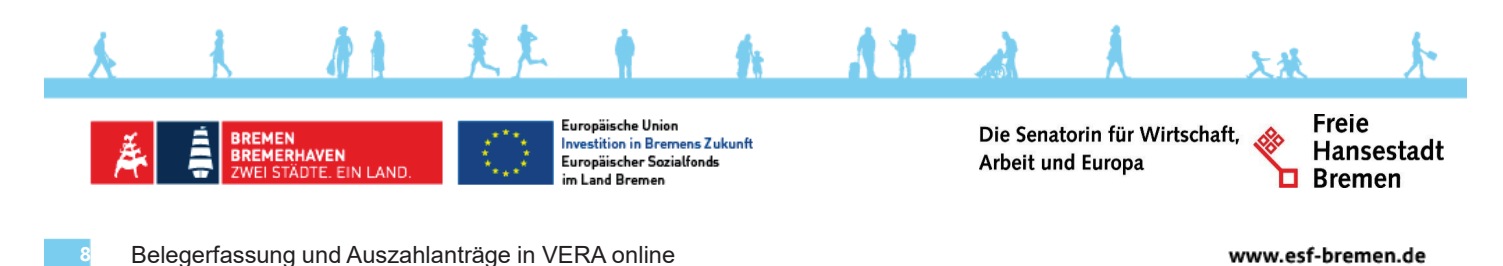

# Im folgenden Beispiel hat der Platzhalterbeleg in der Belegliste die laufende Nummer 110

| AZA | Position  | BelegNummer     | Beleg<br>Datum | Datum der<br>Zahlung | Zahlungsempf<br>angender/<br>Einzahlender | Grund der Zahlung                              | Betrag des<br>Beleges | Relevanter<br>Betrag | Bemerkung                           | Korrektur-<br>buchung | Lfd. Nr.<br>Originalbel<br>eg zur<br>Korrektur |
|-----|-----------|-----------------|----------------|----------------------|-------------------------------------------|------------------------------------------------|-----------------------|----------------------|-------------------------------------|-----------------------|------------------------------------------------|
| 7   | C 1.1.1.2 | 180267_12/19_JC | 25.02.2020     | 26.02.2020           | Jobcenter                                 | Endabrechnung Zuschuss JC<br>Anna Müller 12/19 | 0,00€                 | 0,00€                | Platzhalter für JC<br>Endabrechnung | nein                  |                                                |

### Die nach Eingang der Schlussabrechnung erfassten Korrekturbelege verweisen daher auf den Beleg mit der laufenden Nummer 110.

| •                                                                                                    | C 1.1.1.2 | 180267_09/19_JC | 31.12.2019 | 31.12.2019 | Jobcenter | Zuschuss JC Anna Müller<br>2019 | -13.878,00€         | -13.878,00€ | Neutralisierung                  | ja | 110 |
|----------------------------------------------------------------------------------------------------|-----------|-----------------|------------|------------|-----------|---------------------------------|---------------------|-------------|----------------------------------|----|-----|
| 0                                                                                                    | C 1.1.1.2 | 180267_09/19_JC | 15.04.2020 | 17.04.2020 | Jobcenter | Zuschuss JC Anna Müller<br>2019 | 12.579,37 €         | 12.579,37 € | Endabrechnung<br>Job Center 2019 | ja | 110 |
|                                                                                                    | <u>k</u>  | K               | 11         | 1          | L 🛉       | h A                             | 1                   |             | A                                | 大城 | k   |
| BREMEN<br>BREMERHAVEN<br>ZWEI STÄDTE. EIN LAND.         Europäische Union<br>Investition in Bremens Zukunft<br>Europäische Union<br>Investition in Bremens Zukunft<br>Europäische Union<br>Investition in Bremens Zukunft<br>Europäische Union<br>Investition in Bremens Zukunft<br>Europäische Union<br>Investition in Bremens Zukunft<br>Investition in Bremens Zukunft<br>Investition in Bremen         Die Senatorin für Wirtschaft,<br>Arbeit und Europa         Freie<br>Hans<br>Bremen |           |                 |            |            |           |                                 | e<br>sestadt<br>nen |             |                                  |    |     |

## Antworten auf häufig gestellte Fragen ...

## Frage 1:

Wie werden rückwirkend ausgezahlte Tariferhöhungen in der Belegliste erfasst?

Antwort:

Pro Person wird ein neuer Beleg erfasst. Belegund Zahlungsdatum entsprechen dem Eingang der JC-Zahlung. Der Bezugsrahmen der Zahlung wird im Bemerkungsfeld aufgeführt.

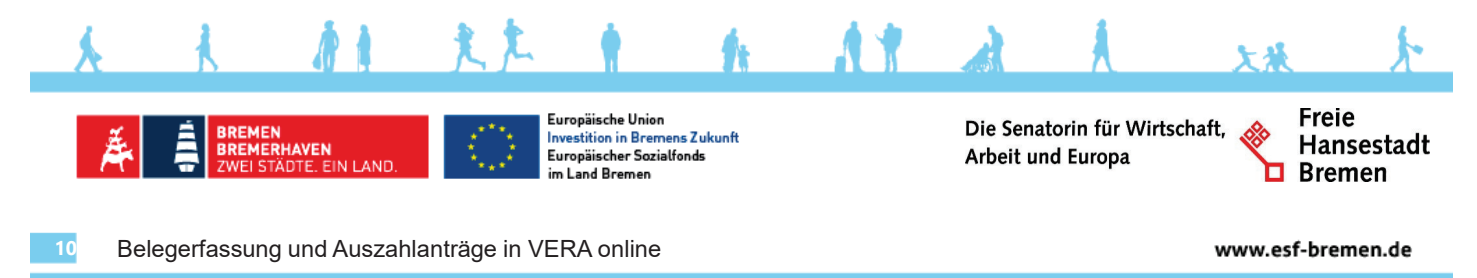

## Antworten auf häufig gestellte Fragen ...

Frage 2:

Wie erfolgt die Berechnung von Kürzungen bei unentschuldigten Fehlzeiten?

## Antwort:

Die Berechnung erfolgt anlog zur Berechnungsmethode des Jobcenters. Ggf. muss jedoch statt des vom JC bewilligten Bundes-Mindestlohns der tatsächlich gezahlte Landes-Mindestlohn gekürzt

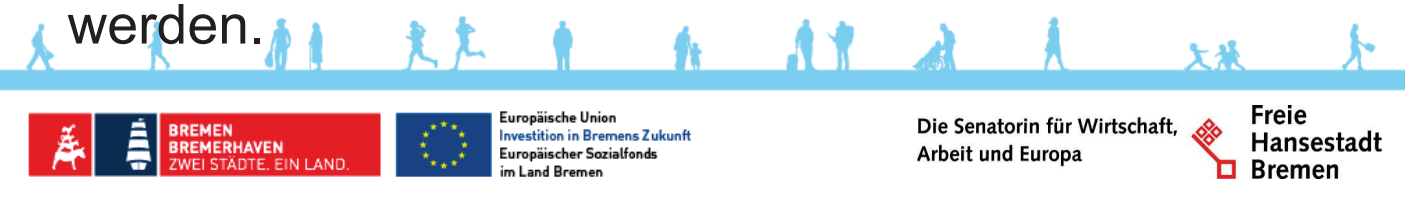

## Antworten auf häufig gestellte Fragen ... Frage 3:

Wie ist zu verfahren, wenn die Refinanzierung des Jobcenters die Personalausgaben überschreitet?

## Antwort:

Beides ist wahrheitsgemäß in der Belegliste zu erfassen. Die Höhe der Refinanzierung kann daher im Ausnahmefall die Höhe der Ausgaben überschreiten.

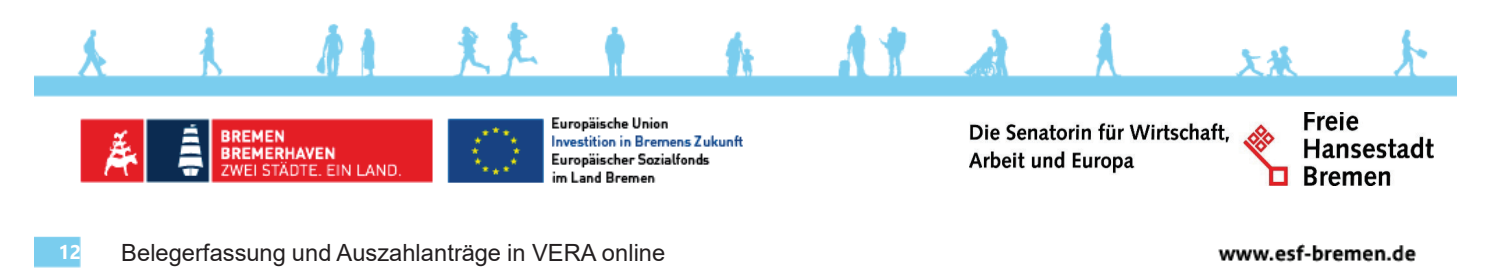

## Beispiel für einen Auszahlantrag, in dem die Beträge der Refinanzierung die Ausgaben überschreiten.

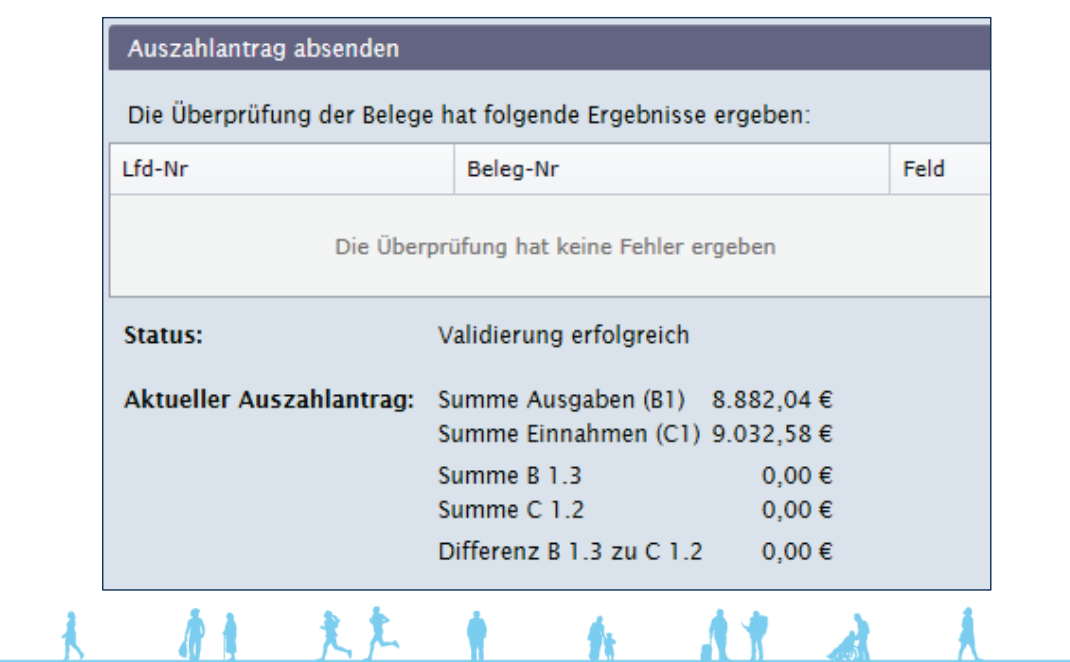

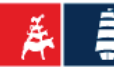

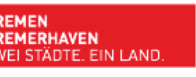

Europäische Union Investition in Bremens Zukunft Europäischer Sozialfonds im Land Bremen

Die Senatorin für Wirtschaft, Arbeit und Europa

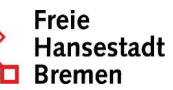

In diesem Fall ist es sinnvoll, im Bemerkungsfeld des AZA darauf hinzuweisen:

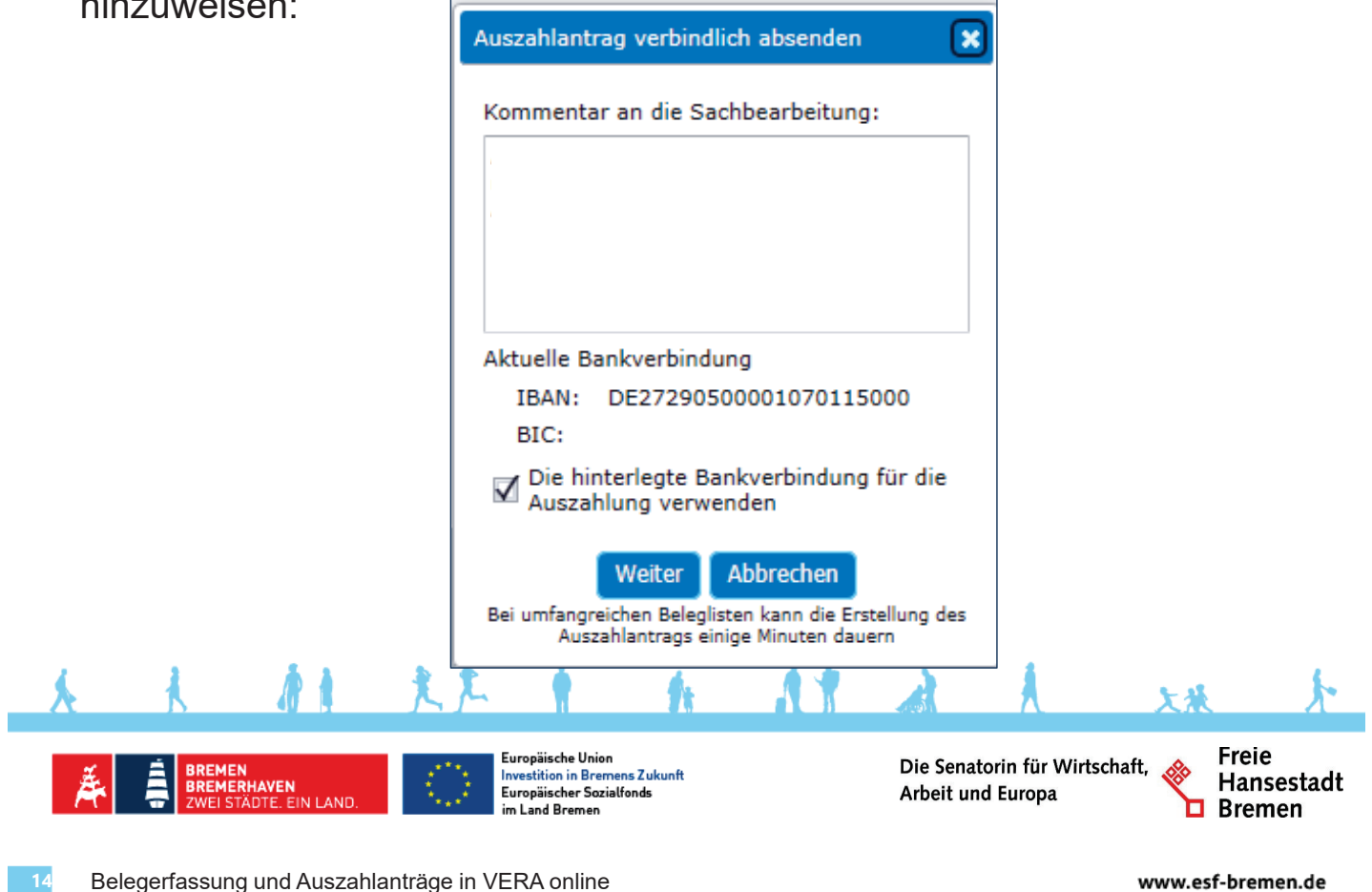

## Beispiel für einen Auszahlantrag, in dem die Beträge der Refinanzierung die Ausgaben überschreiten.

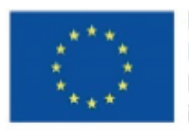

Europäische Union Investition in Bremens Zukunft Europäischer Sozialfonds im Land Bremen

#### Gesamt

| Ausgaben- Refinanzierungsart | bewilligt    | geltend gemacht |  |  |
|------------------------------|--------------|-----------------|--|--|
| Ausgaben gesamt              | 578.547,80€  | 8.882,04 €      |  |  |
| Refinanzierung gesamt        | 412.410,19€  | 9.032,58 €      |  |  |
| Differenz                    | 166.137,61 € | -150,54 €       |  |  |

Ein solcher AZA wird weder eine Zahlung noch eine Forderung auslösen.

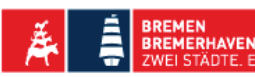

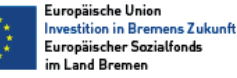

Die Senatorin für Wirtschaft, Arbeit und Europa

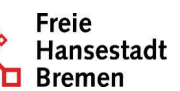